# HIGH POWER LED Pro Wash User Manual (IRDW-7049126-00D-11)

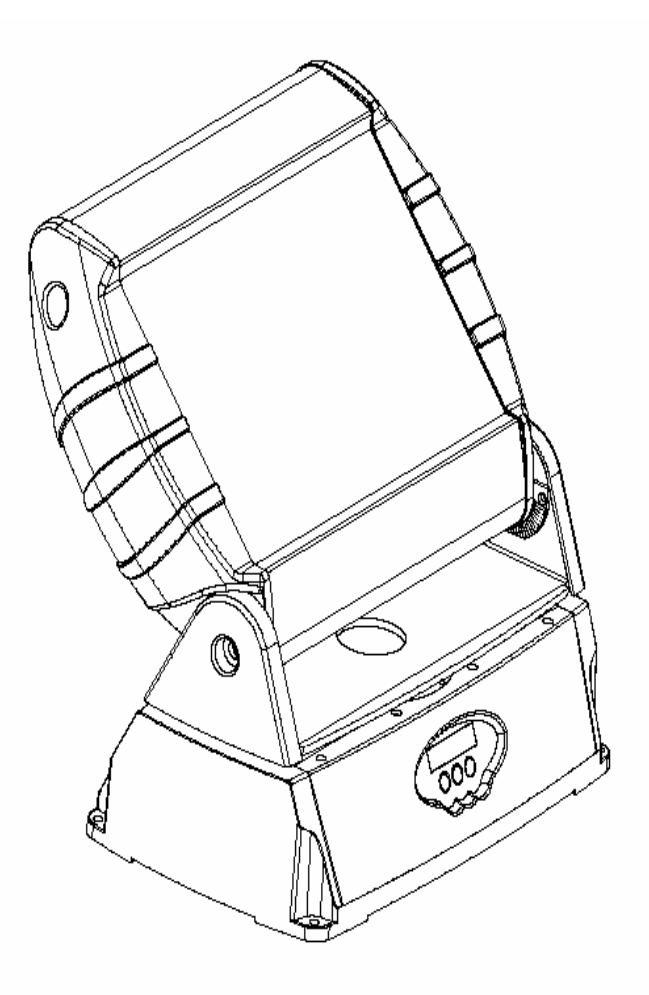

## 1. Introduction

Thank you for purchasing IRDW-7049126-00D-11 high power LED washer. This product is featured with LED. It will provide you splendid vision enjoyment.

## Configuration

\* 49 PCS 3IN1 high power LED (RGB module)

## Angle

- \* PAN adjustable -15°---75°
- \* TILT adjustable -50°---50°
- \* Optical Angle 25°

## 2、Safety Information

Read this manual before powering or installing the fixture. Follow the safety information listed below and observe all warnings in this manual. If you have any question about how to operate the fixture safely, please contact the dealer or Neo-Neon after service.

- Always ground earth electrically. And use only the power supply compliance with electrical code.
- Replace the fuse and the bulbs with the same specified type.

- No spare parts are available. If needed, please contact the factory.
- Do not operate if the ambient temperature exceed 40°C.
- If any problem, please contact the professionals or the technicians.

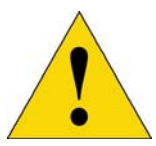

Under the circumstances that the mains power is not grounded (earthed), it is strongly recommended that the base housing should be grounded (earthed) in case of the potential damage caused by the electrostatic or electricity accumulation.

## 3. Installation and Setting

3-1 Mounting:

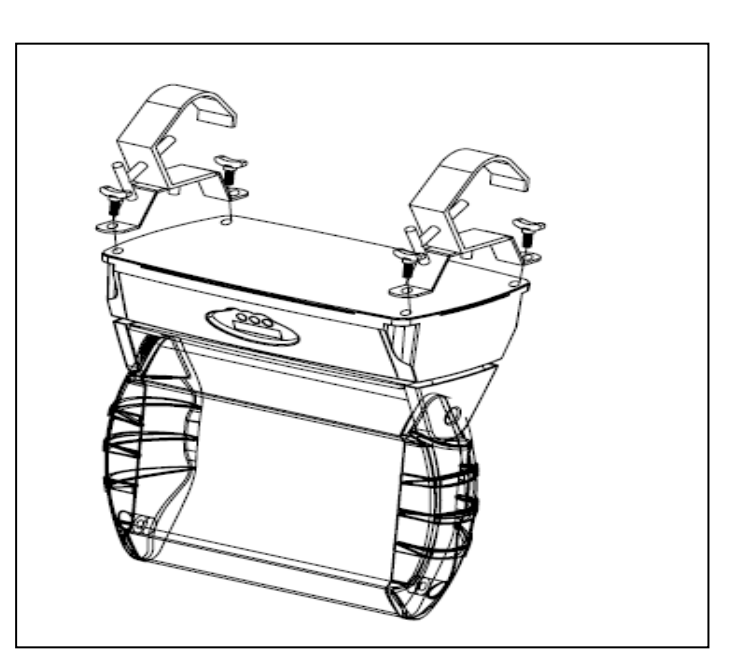

## 3-2 PAN & TILT Adjustment:

For PAN or TILT Movement adjustment, please use the 6mm hex key (TILT) and 3mm hex key (PAN)

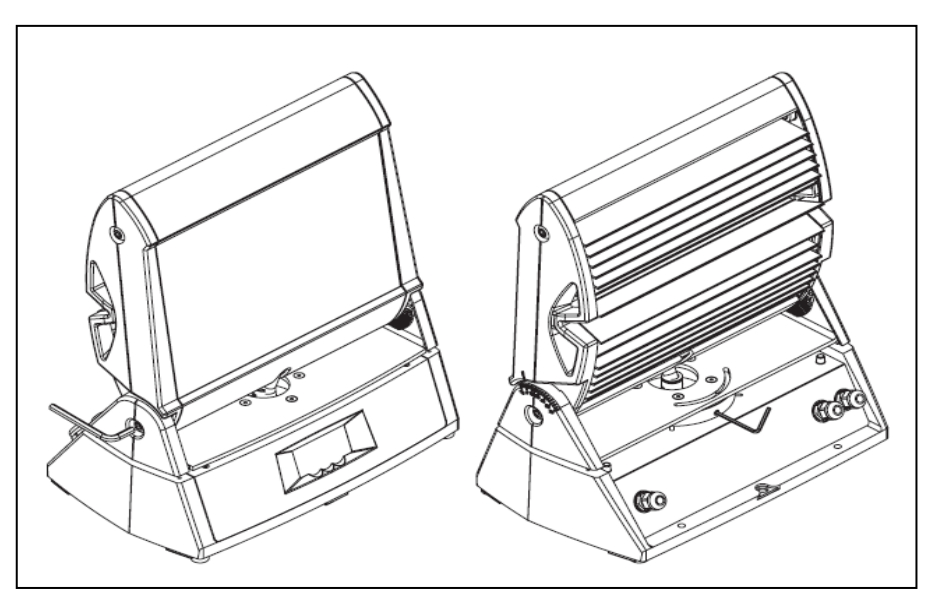

# 4. Operation Instruction Panel:

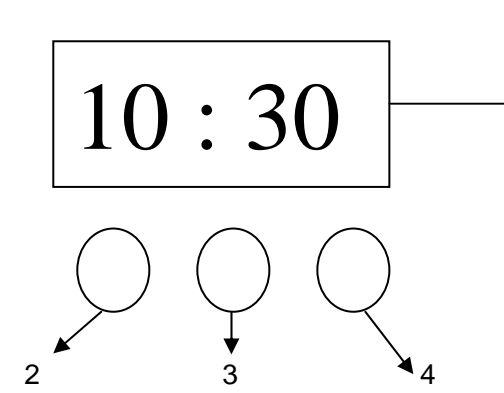

#### 1: LED Screen。

- 2: Enter.
- 3: UP.
- 4: DOWN。

### **5**、Function Introduction:

1) 5 editing available programes, at most 10 modes per programe

2) 36 editing available time trigger event. It can be setted the start and the end time of the programe via per event.

▶1

3) Temperature Sensor inside. Ensure the temperature of the light head is below 60 degrees.

### 5-1 Menu Introduction:

| serial<br>number | Name                  | Display<br>matter | Main<br>menu<br>matter<br>display   | Main<br>menu<br>matter<br>change | Submenu      | Submenu<br>option | How is enter<br>into<br>submenu        | funtion                                       |
|------------------|-----------------------|-------------------|-------------------------------------|----------------------------------|--------------|-------------------|----------------------------------------|-----------------------------------------------|
| 1                | Address               | A001              | Press<br>enter<br>button<br>display | Up/enter<br>change               |              |                   |                                        | Set the DMX's start and end channel.          |
|                  |                       |                   |                                     |                                  |              | Rblac             |                                        |                                               |
| 2                | Balance               | balanc            |                                     |                                  | $\checkmark$ | Gblac             | Press"Enter"<br>key for 2-3<br>seconds | Set the R,G, B<br>of the balance<br>parameter |
|                  |                       |                   |                                     |                                  |              | Bblac             |                                        |                                               |
|                  |                       |                   |                                     |                                  |              | Enable            |                                        |                                               |
| 3                | Boost                 | boost             | Press<br>enter<br>button<br>display | Default<br>OFF                   |              |                   |                                        | Default<br>Boost off                          |
| 4                | White Led<br>Run Hour | R_H               | Press<br>enter<br>button<br>display | Up/enter<br>change               |              |                   |                                        | Red LED<br>running time                       |
| 5                | Green Led<br>Run Hour | G_H               | Press<br>enter<br>button<br>display | Up/enter<br>change               |              |                   |                                        | Green LED<br>running time                     |
| 6                | Bule<br>Run Hour      | B_H               | Press<br>enter<br>button<br>display | Up/enter<br>change               |              |                   |                                        | Blue LED<br>running time                      |
| 7                |                       | L_H               | Press<br>enter<br>button<br>display | Up/enter<br>change               |              |                   |                                        | R,G,B LED running time                        |

| 8  | Signal                    | signal | Press<br>enter<br>button<br>display | Don't<br>change    |              |       |                             | Select DMX                                                                                                    |
|----|---------------------------|--------|-------------------------------------|--------------------|--------------|-------|-----------------------------|----------------------------------------------------------------------------------------------------|
| 9  | brightness                | bright | Press<br>enter<br>button<br>display | Up/enter<br>change |              |       |                             | Adjust the<br>brightness of<br>the display.                                                                         |
| 10 | Display Flip<br>Or Not    | DSPFLI | Press<br>enter<br>button<br>display | Up/enter<br>change |              |       |                             | Adust the display to be obverse or reverse.                                                                         |
| 11 | Dmx delay                 | Dmxdl  | Press<br>enter<br>button<br>display | Up/enter<br>change |              |       |                             | Set the time<br>that the unit<br>should keep<br>for the latest<br>working<br>mode when<br>there's no<br>DMX signal. |
|    |                           |        |                                     |                    |              | YEAR  |                             |                                                                                                    |
| 12 | Time                      | time   |                                     |                    | V            | M/D   | Press"Enter"<br>key for 2-3 | Set the Pro<br>Wash's inside                                                                                        |
|    | , internet                | line   |                                     |                    | ,            | H:M   | seconds                     | time                                                                                                    |
|    |                           |        |                                     |                    |              | WEEK  |                             |                                                                                                    |
| 13 | Factory<br>Parameters     | FACT   |                                     |                    |              |       |                             | Return to the<br>value that has<br>just been<br>setted.                                                             |
| 14 | Previous<br>Parameters    | PREV   |                                     |                    |              |       |                             | Return to the<br>value that has<br>been setted<br>previously.                                                       |
|    |                           |        |                                     |                    |              | Red   | =                           | Toot Dro                                                                                                    |
|    |                           |        |                                     |                    |              | Green |                             | Wash's R. GB                                                                                                    |
|    |                           |        |                                     |                    |              | Bule  | Bross"Entor"                | Color                                                                                                    |
| 15 | Test                      | test   |                                     |                    | $\checkmark$ | СТС   | key for 2-3<br>seconds      | temperature,<br>frequency<br>Running                                                                                |
|    |                           |        |                                     |                    |              | All   |                             |                                                                                                    |
|    |                           |        |                                     |                    |              | shutt |                             | normal                                                                                                    |
|    |                           |        |                                     |                    |              | Dimer |                             | situation                                                                                                    |
|    |                           |        |                                     |                    |              |       |                             | To display the                                                                                                    |
| 16 | Temperature               | temper | Press<br>enter<br>button<br>display | Up/enter<br>change |              |       |                             | temperature.o<br>f the light<br>head via<br>Centigrade or<br>Fahrenheit                                             |
| 17 | Master                    |        | Press<br>enter<br>button<br>display | Up/enter<br>change |              |       |                             | Set the<br>running mode<br>as a master<br>unit or a slave<br>unit.                                                  |
| 18 | Slaver                    | SlavID | Press<br>enter<br>button<br>display | Up/enter<br>change |              |       |                             | Set the slave<br>No. when<br>working as a<br>slave unit.                                                            |
| 19 | Schedule<br>Enable or not | Sched  | Press<br>enter<br>button<br>display | Up/enter<br>change |              |       |                             | Select<br>whether it will<br>run as the way<br>of the time<br>trigger event<br>that setted<br>inside.               |

Page 4 of 7

| 20 | Program Run | Pgrun  |  |   |                                                                                                    |                                        | Select the running programe.           |
|----|-------------|--------|--|---|----------------------------------------------------------------------------------------------------|----------------------------------------|----------------------------------------|
| 21 | Program Set | Pgset  |  | Ż | Prog<br>SCENE<br>FIXT<br>shutt<br>dimer<br>R<br>G<br>B<br>mac<br>tm_h<br>tm_h<br>tm_s<br>fd_h<br>fd_m<br>fd_s<br>SCNRUN | Press"Enter"<br>key for 2-3<br>seconds | Set the unit's<br>running<br>programe. |
| 22 | Schedule    | Schedl |  | V | event<br>program<br>day<br>start<br>end<br>enable                                                                       | Press"Enter"<br>key for 2-3<br>seconds | Set the time<br>trigger event          |

1) Addr:Set the DMX's start and end channel.

2) Balance:Set the value of the balance white light. Press"Enter" key for 2-3 seconds to go to the next menu. Enabling selection: ON or OFF.

3) r\_h, G\_h, B\_h: Separately display the LED running time of R,G,B.

4) bright: Adjust the brightness of the display.

5) Dspflip:Adust the display to be obverse or reverse.

6) Dmxdly:Set the time that the unit should keep for the latest working mode when there's no DMX signal.

7) Time:Set the unit's inside time.Press the "Enter" key for 2-3 seconds to go to the next menu.Then it can set the Year,month,day,hour,minute,week.

8) FACT:Return to the value that has just been setted.

9) PREV:Return to the value that has been setted previously.

10) TEST:Press the "Enter" key for 2-3 seconds to go to the next menu.Then test the working state of the R,G,B LED of the unit.

11) TEMPER: To display the temperature of the light head via Centigrade or Fahrenheit.

- 12) Master:Set the running mode as a master unit or a slave unit.
- 13) SLAVEID:Set the slave No. when working as a slave unit.
- 14) SCHEDL:Select whether it will run as the way of the time trigger event that setted inside.

15) Pgrun:Select the running programe.

16) Pgset: Press the "Enter" key for 2-3 seconds to go to the next menu.Set the unit's running programe.Each programe has the below setting,

(1) SCEN:Select the mode 1-10 that you would like to set.

(2) FIXT: When the unit runs as the master one, it can set the slave No. that the current mode includes. The below selections are available: all No., odd No., even No., or any one of the slave units.

(3) shutter:Set the strobe state of current mode. Quick strobe ,strobe with quick lighting up and slow crushing out,strobe with slow lighting up and quick crushing out,random strobe etc. Each state can be setted the speed.

- (4) dimmer: Set the brightness of current mode.
- (5) R,G,B : The brightness of each LED.
- (6) mac:Select the unit's effect of inside programe.
- (7) tm\_h,tm\_m,tm\_s:The running time of current mode:Hour,Minute,Second.
- (8) fd\_h, fd\_m, fd\_s: The running FADE time of current mode:Hour,Minute,Second.
- (9) SCNRUN: Enable this mode or not.

When the above setting is over, please press "Enter" key for 2-3 seconds to save the setting. and exit the menu.

17) SCHEDU:Set the time trigger event.Press the "Enter" key for 2-3 seconds to go to the next menu for the setting.There' re below settings for each event.

- (1) event:Select the event that you would like to set.
- (2) program:Select the program that the event includes.
- (3) day: Set the day on which the event should run. Monday to Sunday is available.
- (4) start:Set the time at which the event should start to run.
- (5) end: Set the time at which the event should stop.
- (6) enable:Enable the event or not.

## **DMX Function:**

#### 1) Function Channel:

- 0-3 : All crush out.
- 4-6 Manual Dimmer Mode.
- 7-59 Changing Strobe. 7: the fastest;59:the slowest.
- 60 78 Fading Strobe .60:the fastest;78:the slowest.
- 79-87 Random Strobe.79:the fastest;87:the slowest.
- 89 255 Manual Dimmer Mode.
- 2) Master Manual Dimmer Control:0--255
- 3)、Red Manual Dimmer:0-255
- 4)、Green Manual Dimmer:0-255
- 5)、 Bule Manual Dimmer:0-255
- 6)、Color Temperature Adjusting:
  - 0 19 color termperature adjusting closed.
  - 20 255 From cold + 2000 K° to warm 2000 k°

### 7)、Function Channel(Can control several connected units)

- 0-7 backup
- 8 15 low speed fading effect. Wait for 5 seconds.
- 16-23 middle speed fading effect.Wait for 5 seconds.
- 24 31 high speed fading effect.Wait for 5 seconds.
- 32 39 low speed fading effect. No waiting.
- 40 47 middle speed fading effect. No waiting.
- 48 55 high speed fading effect.No waiting

- 56 63 very low speed fading effect. No waiting
- 64 70 seven colors low speed changing. chase.
- 71 backup
- 72 79 seven colors middle speed changing. chase.
- 80 87 seven colors high speed changing. chase.

## 6. Maintenance and Cleansing

#### 6-1 Troubleshooting

| Trouble                                        | Cause                                                                                         | Shooting                                                                                                    |  |  |  |  |
|------------------------------------------------|-----------------------------------------------------------------------------------------------|----------------------------------------------------------------------------------------------------|--|--|--|--|
| <b>F</b> icture de set                         | No power supply                                                                               | Check the mains power switch and the cables.                                                                                                    |  |  |  |  |
| respond.                                       | Fuse burned                                                                                   | Disconnect the power and replace the fuse<br>with the same specification. If the fuse is<br>burned again, the problem should be cause<br>by the circuit. Please consult the technician. |  |  |  |  |
| Resetting is normal,but the menu no affecting. | Check whether the<br>temperature of the<br>surrounding or housing<br>has exceeded 80 degrees. | Take the broken unit out,and ask the special technician to maintain it                                                                                                    |  |  |  |  |

## 6-2 Cleansing

IRDW-7049126-00D-11 requires simple routine maintenance to secure its long life span and best performance.

1. Maintain the cleaning of the fan and the air vents. Dust should be removed from the fan and the vents periodically to secure the cooling and heat dissipation.

2. Maintain the cleaning of the optical components.

3. Check the wires such as the wire connection or the earthed wire periodically to secure the safety.

### 7、Technical Specification

Master Dimmer: 0-100% Power: 210W power input: AC100-240V 60/50Hz Size: L376mmXW232 mmXH432 mm Weight: 13.5kg